วิธีใช้โปรแกรมแก้ไขเท็กซ์ไฟล์ให้ตรงกับรูปแบบใหม่ของสรรพากร เพื่อให้ได้เท็กซ์ไฟล์ที่ถูกต้องนำไปผ่านโปรแกรมโอนย้ายข้อมูลของสรรพากร

- 1. แตกไฟล์ที่ดาวโหลด EditTextFileSetup.zip ออกมาจะได้ไฟล์ EditTextFile.exe
- 2. ดับเปิลคลิกที่ไฟล์ที่ EditTextFile.exe เพื่อทำการติดตั้งและคลิกถัดไป ๆ จนจบ
- 3. ดับเปิลคลิกเพื่อรันโปรแกรมจากไอคอนที่หน้าจอ (Desktop)
- 4. เมื่อเปิดโปรแกรมขึ้นมา คลิกเลือกประเภิทภาษีหัก ณ ที่จ่าย
- 5. เสือกเข็กซ์ไฟล์ที่สร้างจากโปรแกรมหักภาษี เพื่อแก้ไข
- 6. คลิกปุ่มแก้ไข
- 7. ตั้งชื่อและเสือกที่เป็บเปิ้กซ์ไฟล์ใหม่

สร็จแล้วสามารถนำเช็กซ์ไฟล์ที่แก้ไขแล้วไปผ่านโปรแกรมโอนย้ายข้อมูลของ สรรพากรได้ดามปกติเชิมือนเชิม (โปรแกรมสรรพากรต้องเป็นโปรแกรมใหม่)